## **Gestion du pourriel**

Retour au catalogue...

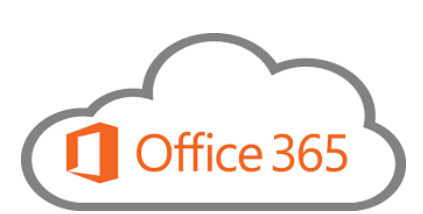

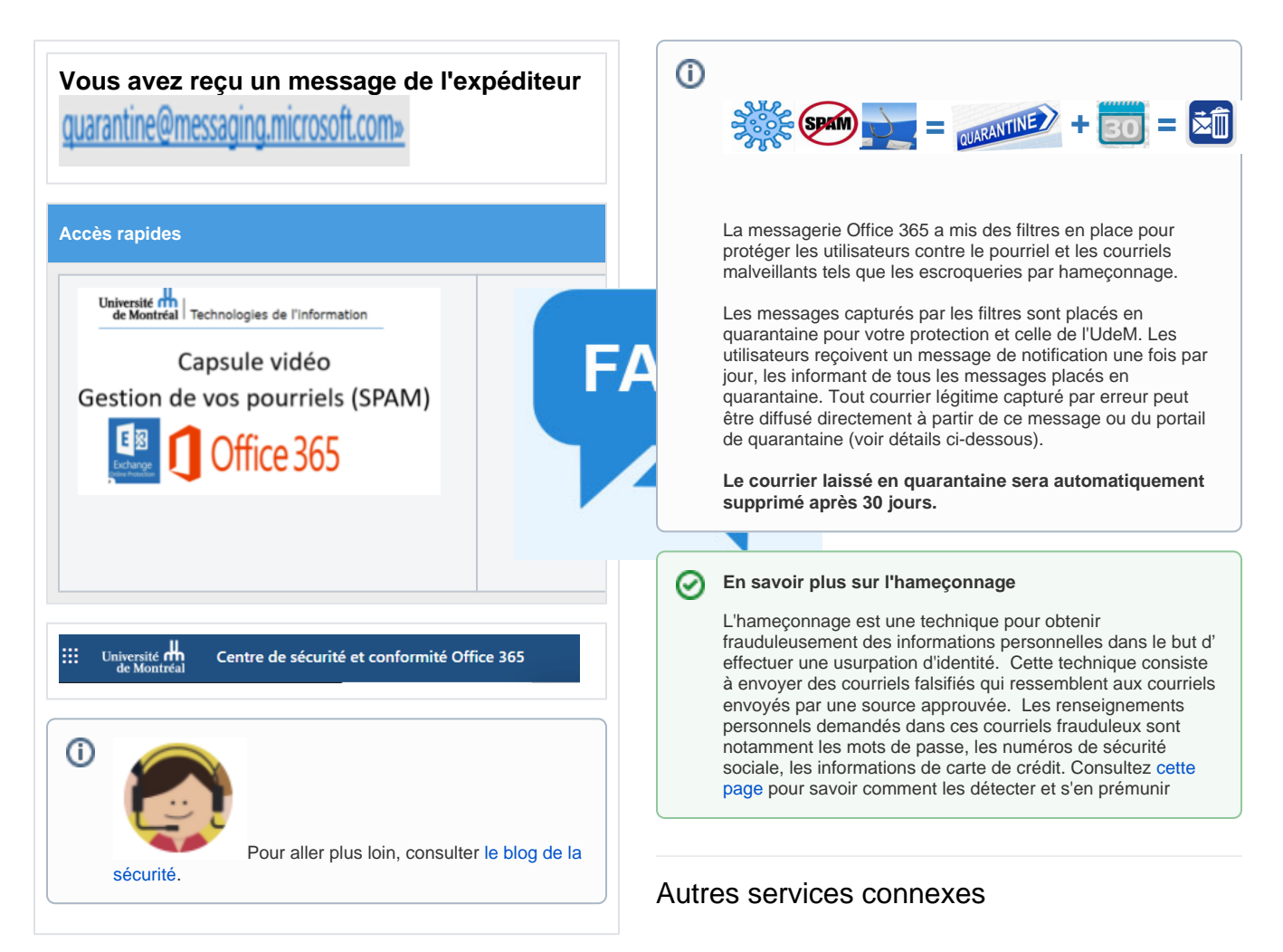

- Bookings
- Courriel institutionnel infonuagique
- Gestion du pourriel
- Listes de distribution par programme d'études
- Listes Sympa
- Lists
- Office 365
- OneDrive Entreprise
- Partage de fichiers DOCUM
- Power BI
- Wiki

| Gérer les messages                                                                                                    | s mis en quarantaine à partir du courriel de notification quotidien :                                                                                                    |
|----------------------------------------------------------------------------------------------------|----------------------------------------------------------------------------------------------------|
| Si vous recevez du courrier qui                                                                                                    | a été placé en quarantaine, vous recevrez un message comme celui-ci :                                                                                                    |
| G Office 365                                                                                                    |                                                                                                    |
| Examiner ces m                                                                                                    | essages                                                                                                    |
| 1 les messages sont conser<br>(UTC) .                                                                                                    | vés afin de vous permettre de passer en revue à 16/10/2020 00:00:00                                                                                                    |
| Examinez-les dans <b>un délai</b><br>du Centre de sécurité et cor                                                                                                    | de 30 jours suivant la date de réception dans la page Quarantaine<br>nformité.                                                                                                    |
|                                                                                                    |                                                                                                    |
| Courriers indésirable                                                                                                    | s bloqués                                                                                                    |
| Expéditeur :                                                                                                    | kuba1@shaa.ca                                                                                                    |
| Objet :                                                                                                    | Demande de paiement                                                                                                    |
| Date :                                                                                                    | 15/10/2020 12:56**                                                                                                    |
| Bloquer l'expéditeur Diffu                                                                                                    | ser Réviser                                                                                                    |
| Messages d'ham                                                                                                    | eçonnage bloqués                                                                                                    |
| Expéditeur :                                                                                                    | liukf@toyota.co.jp                                                                                                    |
| Objet :                                                                                                    | Earn 200.000 Euro                                                                                                    |
| Date :                                                                                                    | 12/12/2020 14:33:51                                                                                                    |
| Bloquer l'expéditeur                                                                                                    | Réviser                                                                                                    |
| Les options suivantes seront di<br>• Ne rien faire - le mess<br>• Bloquer l'expéditeur -<br>d'expéditeurs bloqués<br>• Diffuser - le message<br>absent pour un messa | sponibles pour vous en cliquant sur les liens respectifs dans le message ou vous pouvez choisir de ne rien faire.<br>age est laissé en quarantaine et supprimé automatiquement après 30 jours.<br>Une copie du message est envoyée à Microsoft pour analyse. Ce faisant, Microsoft devrait l'ajouter dans sa liste<br>. Cela ne garantie pas que vous ne recevrez plus de pourriel en provenance de cet expéditeur.<br>est retiré de la quarantaine et placé dans votre boîte de réception. Pour des raisons de sécurité, ce bouton est<br>ge d'hameconnage bloqué. Si vous désirez diffuser un message d'hameconnage légitime bloqué vous devez |

ausent pour un message d'hameçonnage bioqué. Si vous desirez diffuser un message d'hameçonnage légitime bloqué, vous devez accéder au Centre de sécurité et conformité.
Réviser - Vous êtes redirigé vers le Centre de sécurité et de conformité Office 365 pour consulter les détails du message (voir section suivante)

Gérer les messages de votre quarantaine à partir du centre de sécurité et de conformité Office 365 :

| 1. | Se rendre à l'adresse : https://security.microsoft.com/quarantine?rfr=OfficeScc. Si vous n'êtes pas déjà connecté, entrer vos informations d'identification (adresse courriel, code d'accès et mot de passe) |
|----|----------------------------------------------------------------------------------------------------|
|    | III Université 🕂   Centre de sécurité et conformité Office 365                                                                                                    |
|    | Accueil / Personnaliser                                                                                                    |
|    | Accueit Q Rechercher des utilisateurs                                                                                                    |
|    | Gestion des enregistrements                                                                                                    |
|    | A Gestion des menaces ✓                                                                                                    |
|    | Certification du service      V                                                                                                    |
|    |                                                                                                    |
|    |                                                                                                    |
| 2. | Pour consulter les messages mis en quarantaine, dans le menu de gauche cliquer sur Gestion des menaces et, par la suite, s                                                                                   |
|    | III Universite m       Centre de sécurité et conformité Office 365         de Montréal       Centre de sécurité et conformité Office 365                                                                     |
|    | Accueil > Révision                                                                                                    |
|    | Accueil Quarantaine                                                                                                    |
|    | Gestion des<br>enregistrements Passez en revue les                                                                                                    |
|    |                                                                                                    |
|    | Révision pour un ou plusieurs des destinataires prévus.                                                                                                    |
|    | Certification du service                                                                                                    |
|    |                                                                                                    |
|    | évision.                                                                                                    |
|    |                                                                                                    |
| 3. | Une fois dans cette section, cliquer sur <b>Quarantaine</b> dans la partie droite de la page.                                                                                                    |
| 4. | Par défaut, les messages mis en quarantaine sont triés du plus récent au plus ancien sur la base du champ <b>Date de réception</b>                                                                           |
| 5. | Vous pouvez également rechercher des courriels spécifiques en utilisant des mots-clés.                                                                                                    |
|    | Trier les résultats par                                                                                                    |
|    | ID du courrier * Entrez nu, auresse ou objet enact, puis tinguez sur Actualiser, i opriori = rientee.                                                                                                    |
| 6. | Après avoir sélectionné un message en particulier, vous pouvez Diffuser le message (libérer le message dans la boîte aux                                                                                     |
|    | lettres), Voir l'en-tête du message, Afficher un aperçu du message, Retirer de la quarantaine (supprimer le message).                                                                                        |
|    |                                                                                                    |
|    |                                                                                                    |
|    |                                                                                                    |
|    |                                                                                                    |
|    |                                                                                                    |
|    |                                                                                                    |
|    |                                                                                                    |
|    |                                                                                                    |
|    |                                                                                                    |
|    |                                                                                                    |

|                                                                     | Détails ×                                                                                                    |
|---------------------------------------------------------------------|----------------------------------------------------------------------------------------------------|
|                                                                     |                                                                                                    |
|                                                                     | 🗊 Retirer de la quarantaine                                                                                                    |
|                                                                     | ,<br>ID du message                                                                                                    |
|                                                                     | <yq8pr0101mb1393b92b14c422014a58df48a0520@yq8pr0101mb1393.canprd01.prod.outlook< td=""></yq8pr0101mb1393b92b14c422014a58df48a0520@yq8pr0101mb1393.canprd01.prod.outlook<>                                                                                     |
|                                                                     | Adresse de l'expéditeur<br>Rayanda.Smith-Jarvis@smu.ca                                                                                                    |
|                                                                     | Date de réception<br>19-12-19 18:06                                                                                                    |
|                                                                     | Objet<br>Project Agreement                                                                                                    |
|                                                                     | Motif de mise en quarantaine<br>Courrier indésirable                                                                                                    |
|                                                                     | 2 destinataire(s)                                                                                                    |
|                                                                     | Date d'expiration ①<br>20-01-17 19:00                                                                                                    |
|                                                                     | Competence of the second second second second second second second second second second second second second se                                                                                                    |
|                                                                     | Votre avis                                                                                                    |
| Cette fenetre                                                       | affiche les proprietes du message :                                                                                                    |
| <ul> <li>L'ide</li> <li>L'ac</li> <li>La c</li> <li>L'ob</li> </ul> | entificateur unique du message (ID du message);<br>Iresse de l'expéditeur du message;<br>Jate de réception du message;<br>ojet du message;                                                                                                    |
| <ul> <li>Ler</li> <li>La c</li> <li>Les</li> <li>Tout</li> </ul>    | notif de la mise en quarantaine;<br>tate à laquelle le message sera définitivement supprimé (Date d'expiration);<br>adresses de messagerie (le cas échéant) auxquelles le message a été envoyé;<br>tes les adresses auxquelles le message n'a pas été envoyé. |
| Les actio                                                           | ons possibles:                                                                                                    |
|                                                                     |                                                                                                    |
|                                                                     |                                                                                                    |
|                                                                     |                                                                                                    |
|                                                                     |                                                                                                    |

Cette action vous permet de renvoyer le message dans votre boîte aux lettres et de le signaler comme "légitime" (aussi appelé faux positif) auprès de Microsoft qui l'analysera.

Les règles de filtrage du courrier indésirable pourraient ainsi être ajustées pour autoriser les prochains messages.

| Nous allons libérer de la mise en qui<br>vous avez choisis. Le fait de cocher l<br>à des fins d'analyse et d'évaluation. I<br>en quarantaine la prochaine fois.<br>Signaler les messages à Microso<br>Diffuser les messages suivants<br>Date<br>"2019-09-04T03:25:10.754Z"                                                                                | arantaine les messages répertoriés ici, avan<br>'option « Envoyer un rapport » va égalemen<br>En fonction des résultats de l'analyse, il est p<br>oft à des fins d'analyse<br><u>Expéditeur</u><br>lily@9dahL.com                                                                                                    | t de les envoyer aux destinataires que<br>it envoyer ces messages à Microsoft<br>possible que nous les mettrons pas<br>Objet<br>A Very Special Gift for You, Only T                                                               |                                                                                                    |
|----------------------------------------------------------------------------------------------------|----------------------------------------------------------------------------------------------------|----------------------------------------------------------------------------------------------------|----------------------------------------------------------------------------------------------------|
| Diffuser les messages And<br>ermet de retracer les serveurs p<br>ormation utilisée aux fins d'ana<br>rus permet de visualiser le mes<br>rus permet de supprimer le mes<br>rus permet de télécharger le me<br>vous choisissez de ne rien fairn<br>oc, le courrier indésirable et l'ha<br>i correspond à une règle de flu<br>se en quarantaine, vous ne pou | nuler<br>bar lesquels le message a transité a<br>ilyse lors d'un doute sur un messag<br>issage en texte brut ou en HTML. Di<br>ssage avant l'échéance de la quara<br>essage.<br>e, le message sera supprimé par C<br>ameçonnage ("phishing") sont cons<br>x de messagerie est conservé en c<br>uvez pas le récupérer. | avant de parvenir dans votre boîte aux<br>ge.<br>ans ce dernier cas, les liens sont désa<br>antaine.<br>Office 365 automatiquement à expiratio<br>servés en quarantaine pendant 30 jours<br>quarantaine pendant 7 jours. Quand Oi | : lettres.<br>ctivés.<br>on. Par défaut, les messages en<br>s. Un message mis en quarantair<br>ffice 365 supprime un message c |
| aux questions                                                                                                    |                                                                                                    |                                                                                                    |                                                                                                    |
|                                                                                                    |                                                                                                    |                                                                                                    |                                                                                                    |